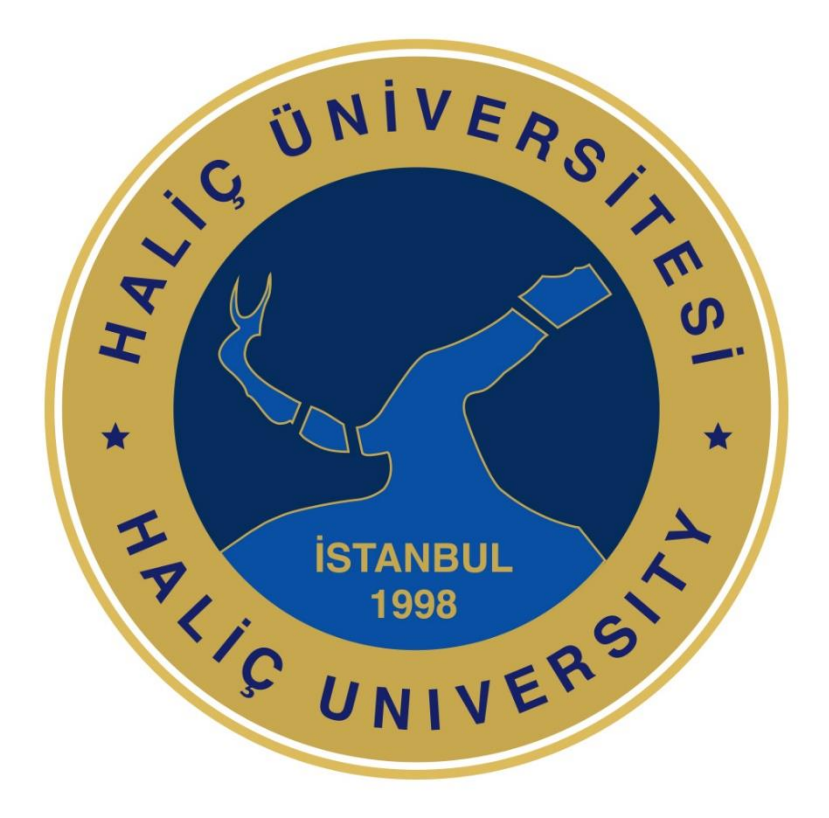

Öğrenme ve Yönetim Sistemi HALİÇ-X Üzerinden ZOOM da ders Açma İşlem (Öğrenci) 1. Haliç-X sayfanızın girişinde OBS de üzerinize kayıtlı olan almış olduğunuz derslerinizin tamamı ayrıntılı şekilde gözükmektedir. Derslerinizin Kontrolünü sağlamanız önemlidir.

Sayfanın Sağ kısmında yer alan **Takvim** de aldığınız tüm Uzaktan Eğitim derslerinizin Zoom Linkleri oluşturulmuş şekilde yer almaktadır.

| ≡ 🙆 Haliç-X                                   |                                                               |                                       |                                                         | A P Halic Universitesi                                                                                                    |  |
|-----------------------------------------------|---------------------------------------------------------------|---------------------------------------|---------------------------------------------------------|----------------------------------------------------------------------------------------------------|--|
| 🍰 Kontrol paneli                              |                                                               |                                       |                                                         | Bu sayfayı özelleştir                                                                                                    |  |
| 🏶 Site ana sayfası                            |                                                               |                                       |                                                         |                                                                                                    |  |
| 🛗 Takvim                                      | Derslere genel bakış                                          |                                       |                                                         | En son rozetler                                                                                                    |  |
| 🗅 Kişisel dosyalar                            | Tümü (görünümden kaldırılanlar hariç) 🔻                       |                                       | [1≜ Ders adi ▼] III Kart ▼ Görüntülenecek rozetiniz yok |                                                                                                    |  |
| r Derslerim                                   |                                                               |                                       |                                                         | Takvim                                                                                                    |  |
| 🞏 315142 - İç Hastalıkları<br>Hemşireliği (1) |                                                               |                                       |                                                         | - Mart 2022 🗭                                                                                                    |  |
| 🞏 315151 - Yaz Stajı II (20 iş<br>günü) (1)   | Hemşirelik •••<br>Hemşirelik / HEM203 - İç Həstəlıkları       | Hemşirelik / HEM212 - Farmakoloji (1) | Hemşirelik / HYS102 - <b>TAKVİM</b>                     | Pzt         Sail         Çrş         Prş         Cum         Cmt         Paz           1         2         3         4         5         6           7         8         9         10         11         12         13 |  |
| 🞏 315150 - Yaz Stajı I (20 iş<br>günü) (1)    |                                                               |                                       |                                                         | 14         15         16         17         18         19         20           21         22         23         24         25         26         27           28         29         30         31                      |  |
| 🞓 315143 - Farmakoloji (1)                    |                                                               |                                       |                                                         |                                                                                                    |  |
| 🞓 303066 - Türk Dili II (1)                   | Hemşirelik<br>Hemşirelik / HVS202 - Vəz Stair II (20 is nünü) | Uzaktan Eğitim                        | Uzaktan Eğitim                                          | Yaklaşan etkinlikler<br>🞓 303065 - İngilizce II (1) . . Çevrim İçi Ders                                                                                                    |  |
| 🞓 319066 - Girişimcilik (3)                   | · · · · · · · · · · · · · · · · · · ·                         |                                       |                                                         | Pazar, 6 Mart, 12:00 ÖS » 2:59 ÖS                                                                                                    |  |
| 🕿 303065 - İngilizce II (1)                   |                                                               | 0% complete                           | YAKLAŞAN ETKINLIK                                       | 319066 - Girişimcilik (3) .]. Çevrim İçi Ders<br>Salı 8 Mart 7:00 ÖS » 9:59 ÖS                                                                                                    |  |
| 🞓 306073 - İnsan Hakları (1)                  |                                                               |                                       |                                                         | Takvimi görüntüle                                                                                                    |  |
|                                               |                                                               |                                       |                                                         |                                                                                                    |  |
|                                               | Uzaktan Eğitim                                                | Uzaktan Eğitim                        |                                                         |                                                                                                    |  |
|                                               | 0% complete                                                   | 0% complete                           |                                                         |                                                                                                    |  |
|                                               | Göster Tüm 👻                                                  |                                       |                                                         |                                                                                                    |  |

2. Takvim içerisine giriş yaptığınızda dönemlik olarak Online işlenecek derslerinizin linklerine ve bilgilerine ulaşabilirsiniz.

| ≡ 🖲 Haliç-X                                                                                                    |                                           |                                                                                                  |          |                          |             |          |                                           | Halic Universite                                                                                                    |
|----------------------------------------------------------------------------------------------------|-------------------------------------------|--------------------------------------------------------------------------------------------------|----------|--------------------------|-------------|----------|-------------------------------------------|----------------------------------------------------------------------------------------------------|
|                                                                                                    | Takvim<br>Kontrol paneli / Site sayfaları | / Takvim / Mart 2022                                                                             |          |                          |             |          |                                           |                                                                                                    |
| Kişisel dosyalar                                                                                                    | Ay ▼ Tüm dersler<br>→ Şubat 2022          | Etkinlik anahtarı                                                                                |          |                          |             |          |                                           |                                                                                                    |
| <ul> <li>315142 - iç Hastalıklari<br/>Hemşireliği (1)</li> <li>315151 - Yaz Stajı II (20 iş<br/>orinni) (1)</li> </ul> | Pzt                                       | Sal<br>1<br>0 🎓 319066 - Girişimcilik (3)                                                        | Çrş<br>2 | Prş<br>3                 | Cum<br>4    | Cmt<br>5 | Paz<br>6<br>⊙ ≢ 303065 - İngilizce II (1) | <ul> <li>Construinti gizie</li> <li>Gotta grup etkinliği gizie</li> <li>Lullanıcı etkinliği gizie</li> <li>İn other etkinliği gizie</li> </ul>                                                                                                    |
| gunu) (1)<br>🞏 315150 - Yaz Stajı I (20 iş<br>günü) (1)                                                                | 7                                         | 8                                                                                                | 9        | 10                       | 11          | 12       | 13<br>⊙ 倉 303065 - İngilizce II (1)       | Aylık görünüm                                                                                                    |
| 🞓 315143 - Farmakoloji (1)                                                                                             | 21                                        | <ul> <li>19066 - Girişimcilik (3)</li> <li>22</li> </ul>                                         | 23       | 24                       | 25          | 26       | <ul> <li></li></ul>                       | Subat 2022           Pzt         Sal         Crg         Prg         Cum         Cum         Paz           1         2         3         4         5         6                                                                                                    |
| 19066 - Girişimcilik (3)                                                                                               | 28                                        | <ul> <li>P 319006 - Girişimcilik (3)</li> <li>29</li> <li>P 319066 - Girişimcilik (3)</li> </ul> | 30       | 31                       |             |          | ) 🍋 303065 - Ingilizce II (1)             | 7         8         9         10         11         12         13           14         15         16         17         18         19         20           21         22         23         24         25         26         27           28                                                                                                |
| 🞓 306073 - İnsan Hakları (1)                                                                                           |                                           |                                                                                                  |          | Takvimi dışa ver Aboneli | kleri yönet |          |                                           | Mart 2022<br>Pzt Sai Çiş Piş Cum Cmt Paz                                                                                                    |
|                                                                                                    |                                           |                                                                                                  |          |                          |             |          |                                           | 1         2         3         4         5         0           7         8         9         10         11         12         13           14         15         16         17         18         19         20           21         22         23         24         25         26         27           28         29         30         31 |
|                                                                                                    |                                           |                                                                                                  |          |                          |             |          |                                           | Nisan 2022<br>Pzt Sal Çrş Prş Cum Cmt Paz                                                                                                    |
|                                                                                                    |                                           |                                                                                                  |          |                          |             |          |                                           | 1         2         3           4         5         6         7         8         9         10           11         12         13         14         15         16         17           18         19         20         21         22         23         24           25         26         27         28         29         30            |

**3.** Derslerinizin "Yaklaşan Etkinlikler" kısmında açtığınızda ise günlük olarak Sanal Sınıfta Online almış olduğunuz tüm derslerin Zoom linklerine erişim sağlayabilirsiniz.

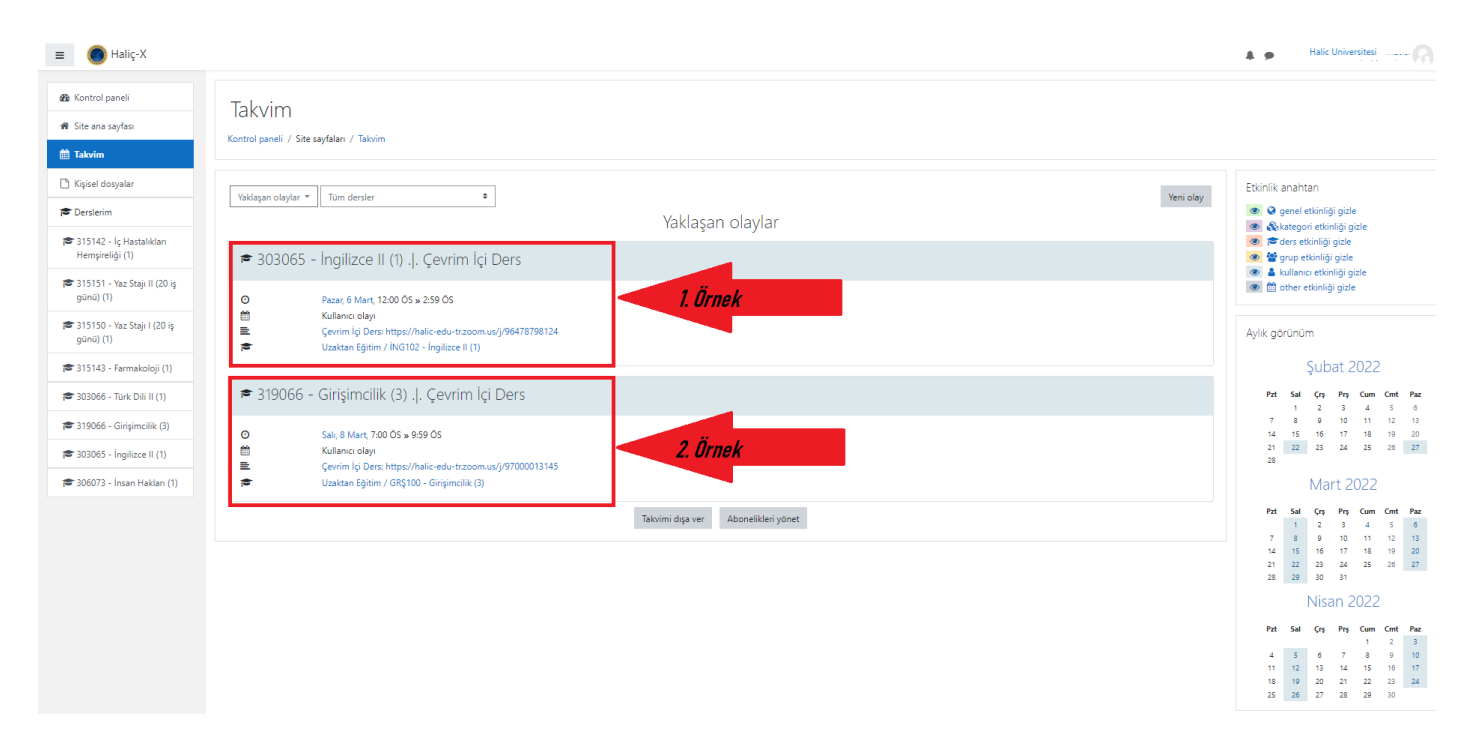

Linke tıkladığınızda OBS verileriniz ile güncellenen dersinize giriş yapabilmeniz adına Zoom sayfasına geçiş sağlayabileceksiniz.

## Derse girişi için ......@ogr.halic.edu.tr uzantılı Haliç Üniversitesi Öğrenci Mail adresiniz ve Mail şifrelerinizi girerek Zoom sayfanıza giriş yapabilirsiniz.

Öğrenci mail şifrenizi https://selfservis.halic.edu.tr/ adresinden alabilir/ güncelleyebilirsiniz.